## **INFINITY TITLE AGENCY, INC.**

## INSTRUCTIONS FOR ONLINE ORDERING, STATUS & FAST QUOTES FROM www.infinitytitle.com

1. To log-in, click on "Orders, Status & Quotes" tab.

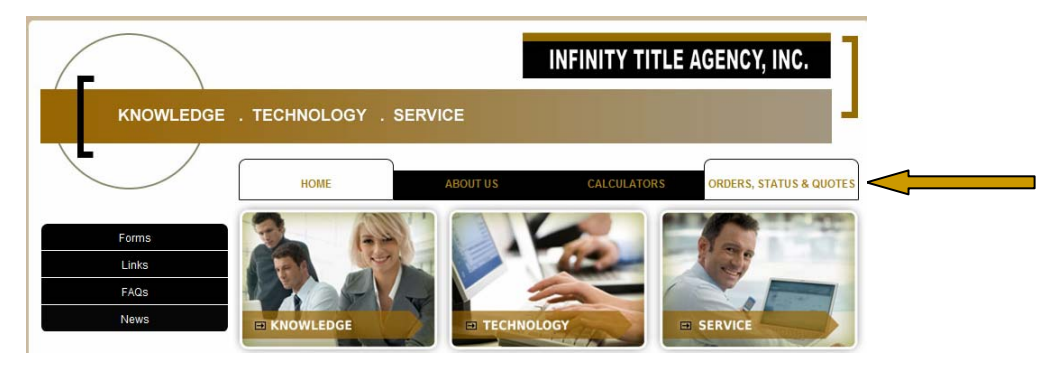

2. Enter your login info: Client = Infinity (default) > Account = Your Account Name > Password = Your Password > Click on "Login"

3. To <u>Place an Order</u> or create a <u>Quote</u>, click the blue hyperlink. To <u>Search</u> for existing files, click the "search" button for a complete list, or enter known information to search for a particular file.

| IN           | IFINITY               | TITLE AGE                          | NCY, INC.                                |                | To Plac | ce an order, click here |  |
|--------------|-----------------------|------------------------------------|------------------------------------------|----------------|---------|-------------------------|--|
|              | Title: [<br>Seller: [ |                                    | Street:                                  | Zip:           | Reques  | st a quote, click here  |  |
|              | Borrower.             | * Borrower and Seller are contains | searches, all others are exact searches. | Powered by Acc | u-Title |                         |  |
| <b>Fitle</b> | Seller                | Borrower                           | Street # Street Name                     | City           | Zip     | County                  |  |

4. When ordering, please provide as much information as possible and click "Place New Order." Use the comments field to note special attention items such as "seller processing only" or "rush."

Supporting documents, such as Agreement of Sale, Authorizations etc. can be e-mailed to orders@infinitytitle.com

| Ordered #         | 8           |              |            |           |         |                | Tace New Ord  | er, |
|-------------------|-------------|--------------|------------|-----------|---------|----------------|---------------|-----|
| Ordered By:       |             |              |            | Corre     | Terts   |                |               |     |
| Ordered Type:     | Purchase    |              |            |           |         |                |               |     |
| Peoperty Informa  | dian        |              |            |           | hereit  |                |               |     |
| Street #          | · ·         | 50           | eet Name   |           |         | Municipality   |               |     |
| 2nd address:      |             |              |            |           |         | County         |               |     |
| Cey               |             | ' Stat       | #: 🛄 *     | Zpcode    |         | Property Type: | Single Family | ٠   |
| Block:            |             | Pacelf       | Map Lot    |           |         | Subdivision    |               |     |
| Lot               |             | Other D/F. N | Aup Block: |           |         |                |               |     |
| Martgage / Sala   | Internation |              |            | 0         |         |                |               |     |
| Selling Price     |             |              | Settle     | ment Loc  | ston    |                |               |     |
| Motpage Ant       |             |              |            |           |         |                |               |     |
| Lender Name:      |             |              |            | Adi       | bess    |                |               | -   |
| Contact           |             |              |            |           |         |                |               |     |
| Telephone         |             |              |            |           |         |                |               | _   |
| Fax               |             |              |            | Galles C  | ****    |                |               |     |
| Email             |             |              |            |           |         |                |               |     |
| Settlement Date:  |             |              |            |           |         |                |               |     |
| 2nd Mortgage / 1  | ale beforme | fiert .      |            |           |         |                |               |     |
| 2nd Mortgage Aret |             |              |            | Ad        | kess:   |                |               |     |
| Lender Name       |             |              |            |           |         |                |               |     |
| Contact.          |             |              | 14-        | transe (1 |         |                |               |     |
| Telephone         |             |              |            | Andre C   |         |                |               |     |
| Fax               |             |              |            |           |         |                |               |     |
| Email             |             |              |            |           |         |                |               |     |
| Berrower)s) Baye  | ului -      |              |            |           |         |                |               |     |
| Last Name         |             | 'Fest        |            | 'ML       | SSN     |                | Tel           |     |
| Last Name:        |             | First        |            | M         | SSN.    | E              | mail          |     |
| Last Name         |             | First        |            | M         | SSN     |                |               |     |
| I and Minness     |             | East         |            | 7.44.5    | - new - |                |               |     |

5. When viewing documents for existing orders, check off any number of available documents to view in .pdf format. The image can then be saved, printed or e-mailed to additional recipients. You can specify which docucments you want available under your private log-in.

## **DOCUMENT HINTS**

Using Adobe Reader, you can View, Print & E-mail docs.

You can also "Save A Copy" of the docs to your PC from the File menu in Acrobat.

If you have any problems downloading, try holding down the CTRL key during download to temporarily bypass your popup filter.

6. When creating a Quote, first select the appropriate "radio" button for Purchase or Refinance.

Enter the amount of the Sales Price for purchase together with the Loan Amount, if any or if known.

For PA Quotes, be sure to add the previous purchase date or prior loan date to trigger the correct rate. This does not matter for NJ Purchases which are all based on Standard rate.

For NJ Refinance Quotes, be sure to add the prior loan amount under "face amount of existing mortgage" to obtain the "refinance" rate. Refinance transactions with no existing mortgage to be satisfied will be calculated at Standard rate, even if "refinance" radio button is selected, pursuant to the New Jersey Rate Manual.

Click "Calculate" to generate the quote screen. You can change the data and click "calculate" again to apportion owners & lenders coverage\*\*\*\* Use your "back" button to return to the search screen, or click "Print Quote" to generate a .pdf version of the quote to print, save or e-mail. E-mail your quote to <u>gfe@infinitytitle.com</u> for quick validation of the fees by our trained staff. When validating fees, our staff can incorporate non-standard endorsements, searches, recording fees or other data based on the information you have provided.

Additional Enhancements are coming to <u>www.infinitytitle.com</u> to allow for additional input of transaction-specific details for more detailed quotes! Watch for the improvements!

Check our our NJ Transfer Tax and Mortgage Calculators too!

## **INFINITY TITLE AGENCY, INC.** To Place an orde Title: Request a quote Seller City: Zip: County: v Search ClientFile - Windows Internet Explorer accutitle.com Title 23923 23924 23924 23924A 24429 **INFINITY TITLE AGENCY, INC.** 24508 24514 Title: SO-DEMO 24514 24530 24699 25053 Property: 33 East Main Street, Moorestown, NJ 08057 Seller: Best Service 25144 Borrower: Your Title Company 25425 25447 vailable Documents: INSTRUCTIONS FOR ONLINE ORDERING Is the fee set in stone? New HUD. New Rules Experience Infinity

**INFINITY TITLE AGENCY, INC.** 

ALTA Lenders versus Eagle Lenders

Title Quote Powered by Accu-Title Return To Search

|          | Loan Amount 350000 State: NJ V County:                  | •             |
|----------|---------------------------------------------------------|---------------|
| Face Amo | unt of Existing Mtg. 200000 *Click Calculate to general | ate a quote.  |
|          | O Purchase   Refinance  Step 1: Calculate Step 2:       | 🔨 Print Quote |
| Hud Line | Description                                             | Amount        |
|          | Title Insurance Premium                                 | \$1,068.00    |
| 1101     | Examination                                             | \$100.00      |
| 1104     | Alta 8.1-06 Enviro                                      | \$25.00       |
| 1104     | Alta 9.0-06 Restrictions                                | \$25.00       |
| 1104     | Survey Endorsement/No Survey Endorsement                | \$25.00       |
| 1101     | TMP/Recordings                                          | \$30.00       |
| 1101     | Upper Court Searches/Patriot Name Search                | \$24.00       |
| 1101     | Tax and Assessment Searches                             | \$30.00       |
| 1101     | Tidelands Search                                        | \$25.00       |
| 1104     | Closing Service Letter                                  | \$25.00       |
| 1101     | Statutory Notary Fee                                    | \$25.00       |
| 1101     | E-Doc Fee per Rate Manual                               | \$50.00       |
| 1101     | UPS Overnight (\$10 per pack)                           | \$30.00       |
| 1102     | Borrower's Portion of Settlement Fee                    | \$325.00      |
|          | PLEASE CONTACT US FOR GFE VALIDATION.                   | \$0.00        |
| 1        |                                                         |               |

Total: \$1,807.00

\*\*\*\* HINT, If you are a lender desiring to apportion owners versus lender's coverage:

1. Complete the quote. Note the total.

2. Remove the purchase price and click "Calculate" again

The new total represents GFE Box 4 (HUD-1 Line 1101) for Loan Premium and Title Insurance Services.

3. Subtract the difference between the two quotes to reach GFE Box 5 (HUD-1 Line 1103) amount for Owner's Coverage above and beyond the loan policy limit.)